## DXDiag – Windows XP

1. Klicke auf Start und Ausführen

| S Windows Messenger | My Computer                           |           |
|---------------------|---------------------------------------|-----------|
|                     | Control Panel                         |           |
|                     | Printers and Faxes                    |           |
|                     | Help and Support                      |           |
|                     | Search                                |           |
|                     | / Run                                 |           |
|                     | Opens a program, folder, document, or | Web site. |
| All Programs 👂      |                                       |           |
|                     | Log Cff 🔯 Shut Down                   |           |
| 🛿 start             |                                       |           |

2. Gebe dxdiag in das Feld ein und drücke die Enter Taste

| Run   | 2                                                                                                    |
|-------|----------------------------------------------------------------------------------------------------|
| Open: | Type the name of a program, folder, document, or<br>Internet resource, and Windows will open it for you. |
| Open: | OK Cancel Browse                                                                                         |

3. Warte bis das Programm fertig geladen hat (wenn die Balkenanzeige in der unteren linken Ecke ganz grün ist), und drücke auf alle Informationen speichern.

| System          | DirectX Files                     | Display               | Sound     | Music     | Input    | Network More Help                                                                 |
|-----------------|-----------------------------------|-----------------------|-----------|-----------|----------|-----------------------------------------------------------------------------------|
| This to         | ol reports detai                  | led inform            | ation abo | out the D | irectX o | omponents and drivers installed on your system. It lets you test functionality,   |
| diagno          | se problems, ar                   | id change             | your sys  | cem con   | nguracio | in to work dest.                                                                  |
| If you visit ea | know what are<br>the page in sequ | a is causin<br>Jence. | g the pro | blem, cli | ck the a | ppropriate tab above. Otherwise, you can use the "Next Page" button below to      |
| The "M          | lore Help" page                   | lists some            | other to  | ols that  | may hel  | p with the problem you are experiencing.                                          |
| Syste           | em Information                    |                       |           |           |          |                                                                                   |
|                 |                                   |                       | Current   | t Date/T  | me: 10   | . juni 2003, 19:49:44                                                             |
|                 |                                   |                       | Com       | puter Na  | me: SU   | PPORT                                                                             |
|                 |                                   |                       | Operal    | ting Syst | em: Mic  | crosoft Windows XP Professional (5.1, Build 2600)                                 |
|                 |                                   |                       |           | Langua    | age: En  | glish (Regional Setting: dansk)                                                   |
|                 |                                   | S                     | ystem Ma  | anufactu  | rer: De  | I Computer Corporation                                                            |
|                 |                                   |                       | Sy        | stem Mo   | del: XP: | 51700r                                                                            |
|                 |                                   |                       |           | BI        | OS: Ph   | penixBIOS 4.0 Release 6.0                                                         |
|                 |                                   |                       |           | Proces    | sor: Int | el Pentium III, ~690MHz                                                           |
|                 |                                   |                       |           | Mem       | ory: 12  | IMB RAM                                                                           |
|                 |                                   |                       | Dire      | Page      | ne: 11   | Imb used, 196mb available                                                         |
|                 |                                   |                       | Dire      | CLA VELS  | on: De   | ecc 3/08 (4/03/0000/0301)                                                         |
|                 | heck for WHQL                     | digital sig           | natures   |           |          |                                                                                   |
|                 |                                   |                       | C         | xDiag 5.  | .03.0000 | 0.0901 Unicode Copyright (© 1998-2003 Microsoft Corporation. All rights reserved. |
|                 |                                   |                       |           |           |          |                                                                                   |

4. Wähle ein Verzeichnis um die Datei zu speichern. Der Desktop empfiehlt sich. Gebe DxDiag als Name der Datei ein und drücke auf Speichern.

| Save As                                           |                                            |                   |   |    |       | 2 🔀    |
|---------------------------------------------------|--------------------------------------------|-------------------|---|----|-------|--------|
| Save jn:                                          | 🚱 Desktop                                  |                   | ~ | Ođ | • 🛄 • |        |
| My Recent<br>Documents<br>Desktop<br>My Documents | My Documeni<br>My Computer<br>My Network I | ts<br>Places      |   |    |       |        |
| My Computer                                       |                                            |                   |   |    |       |        |
|                                                   | File name:                                 | DxDiag            |   |    | · [   | Save   |
| My Network                                        | Save as type:                              | Text File (".txt) |   |    | • [   | Cancel |

5. Sende die Datei an support@ite.dk